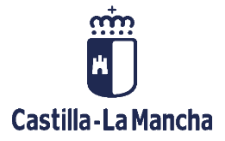

# VALIDACIÓN DE LA SOLICITUD DE FINANCIACIÓN

#### FONDOS EUROPEOS

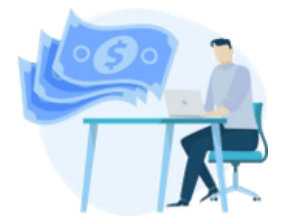

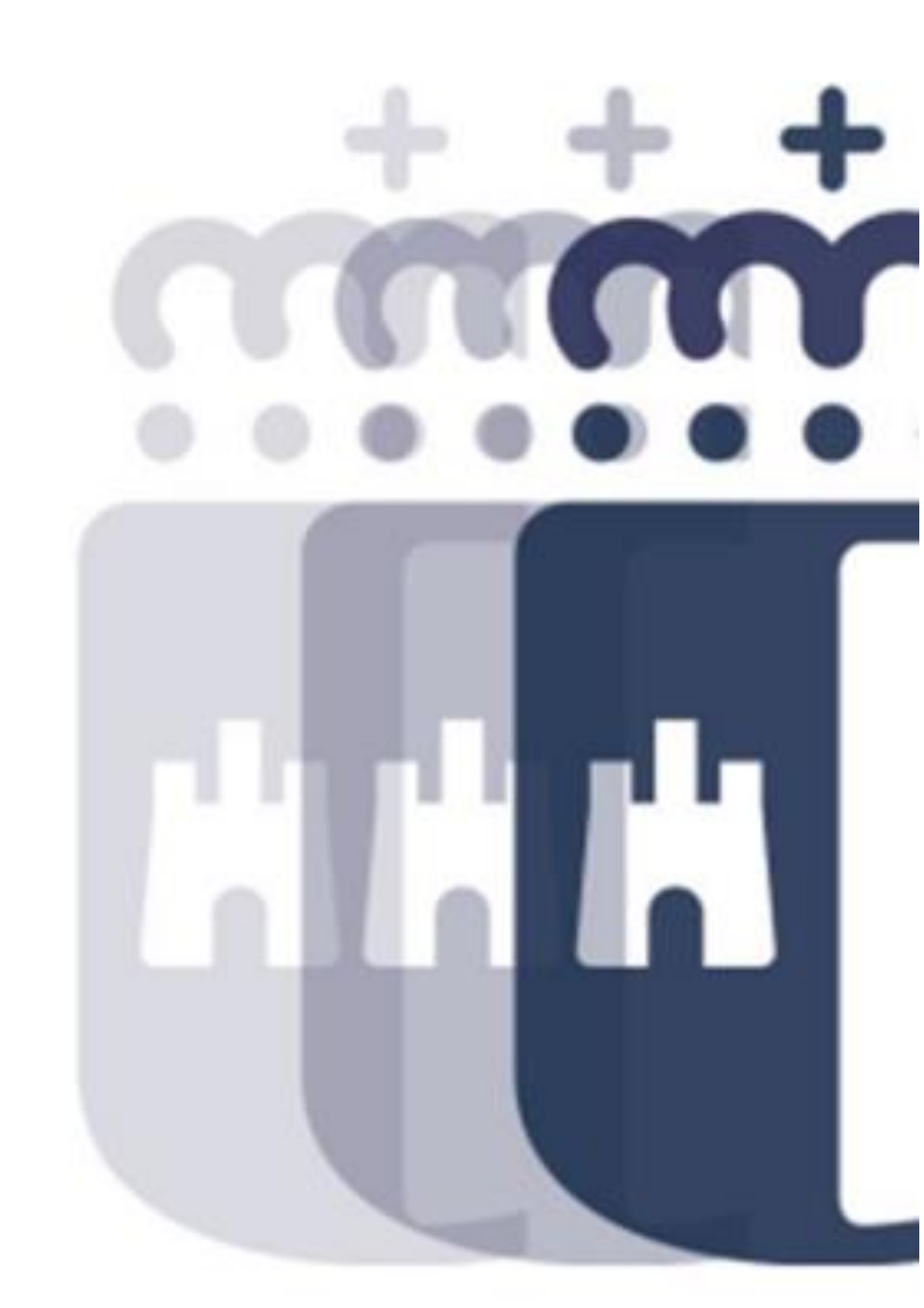

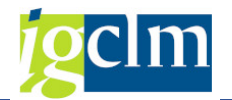

## Índice

| 1. | INTRODUCCIÓN                               | 3 |
|----|--------------------------------------------|---|
| 2. | VALIDACIÓN DE LA SOLICITUD DE FINANCIACIÓN | 3 |

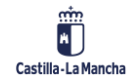

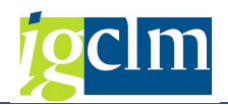

### 1. INTRODUCCIÓN

En este documento se describe la funcionalidad para validar la Solicitud de Financiación.

Una vez que se ha creado y firmado una Solicitud de Financiación, el siguiente paso será proceder a la validación de esta por el Organismo Intermedio.

### 2. VALIDACIÓN DE LA SOLICITUD DE FINANCIACIÓN

La validación de la Solicitud de Financiación se lleva a cabo a través de la siguiente opción de menú:

| - 8-10 | G Fondos 2014-2020. Unidad de Gestion y Selección FEDER                       |
|--------|-------------------------------------------------------------------------------|
|        | Datos Maestros                                                                |
|        | 🕨 🧰 Aplicación                                                                |
|        | 🕨 🧰 Generación de Operaciones                                                 |
|        | Tratamiento de Operaciones                                                    |
|        | 💌 🔂 Solicitud de Financiación de Operaciones                                  |
|        | <ul> <li>Onsultar Solicitud de Financiación enviada al Portafirmas</li> </ul> |
|        | <ul> <li>Validar Solicitud de Financiación</li> </ul>                         |
|        | Carte Selección de Operaciones y DECA                                         |
|        | Sistema de Información                                                        |

Una vez seleccionada dicha opción se accede a la pantalla de selección de la Solicitud de Financiación.

| Validación Solicitud de              | Financiación    |        |             |          |            |             |           |         |         |          |        |          |         |          |              |         |
|--------------------------------------|-----------------|--------|-------------|----------|------------|-------------|-----------|---------|---------|----------|--------|----------|---------|----------|--------------|---------|
| 🔁 🥖 Modificar                        |                 |        |             |          |            |             |           |         |         |          |        |          |         |          |              |         |
| Criterios de selección de operacione | es obligatorios |        |             |          |            |             |           |         |         |          |        |          |         |          |              |         |
| Fondo                                | 63              |        |             |          |            |             |           |         |         |          |        |          |         |          |              |         |
| Programa operativo                   | CM              |        |             |          |            |             |           |         |         |          |        |          |         |          |              |         |
| Eje Prioritario                      | 01              |        |             |          |            |             |           |         |         |          |        |          |         |          |              |         |
| Objetivo Temático                    | 01              | Travel |             |          |            | 1 Entro     |           | 1       |         |          |        |          |         |          |              |         |
| Prioridad de Inversión               | 1a              | LE IU  | agrupacio   | in opera | ciones (a) | I Ellin'e   | nconirau  | 19      |         |          |        |          |         |          |              | _       |
| Objetivo Específico                  | 010a2           |        | Restriccion | nes      |            |             |           |         |         |          |        |          |         |          |              |         |
| Subvención global                    |                 |        |             |          |            |             |           |         |         | $\nabla$ |        |          |         |          |              |         |
| Organismo                            | ES211001        | 1      |             |          |            | 1           |           |         |         |          |        |          |         |          |              |         |
| Actuación                            | 010a2ES211001   |        |             |          |            |             |           |         |         |          |        | •••••    |         |          | 0            | - to do |
| Centro gestor                        | 19020000        | Fond   | P.Opera     | tiv Gr.C | p. Eje Pri | or. Obj. Te | emat. Pri | ioridad | ODJ.ESP | ec. Sub  | .Globa | Organism | io Actu | acion    | Ce.gestor E  | stado   |
| Solicitud de Financiación            | 74              | 63     | CM          | /4       | 01         | 01          | 1a        |         | J10a2   |          |        | ES211001 | 010a    | 2ES21100 | 1 19020000 F | rmado   |
|                                      |                 |        |             |          |            |             |           |         |         |          |        |          |         |          |              |         |
|                                      |                 |        |             |          |            |             |           |         |         |          |        |          |         |          |              |         |

Serán todos campos obligatorios.

En dicha pantalla ha de seleccionar la Solicitud de Financiación sobre la que se quiera llevar a cabo la validación de operaciones.

Una vez marcada la Solicitud de Financiación a través del icono *Modificar* se accede a la pantalla de validación de Solicitud de Financiación.

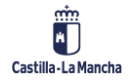

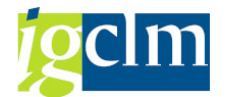

| Validación S    | Solicitud     | de Finan    | ciación                   |              |            |                     |                              |                 |
|-----------------|---------------|-------------|---------------------------|--------------|------------|---------------------|------------------------------|-----------------|
| Documentos      | Arbol de      | tramitación | Reference de selec        | ción 🙎       | Detalle    | 🔁 Documentación an  | exada Mer Historial de Firma | as              |
| Datos de cabece | a de la opera | ación       |                           |              |            |                     |                              |                 |
| Eje Prioritario | 06            | EP6. Medi   | io ambiente y eficiencia  | rec          |            |                     |                              |                 |
| Obj. Temático   | 06            | OT6. Prote  | eger el medio ambiente    | y eficiencia | de los rec | ursos               |                              |                 |
| Prioridad Invr. | 6b            | 6b. La inve | ersión en el sector del a | agua         |            |                     |                              |                 |
| Obj. Específico | 060b2         | 2 OE.6      | 5.2.2. Promover la gesti  | ón eficiente | e integral | de reservas de agua |                              |                 |
| Subv. Global    |               | *** S       | in Subvención Global *    | **           |            |                     |                              |                 |
| Organismo       | ES21          | 1001 CON    | IUNIDAD AUTONOMA          | DE CASTIL    | LA-LA MAI  | NCHA                |                              |                 |
| Solicitud       | 11            |             |                           |              |            |                     |                              |                 |
| Estado          | 3 Firm        | mado        |                           |              |            |                     |                              |                 |
|                 | BBF.          | 2.%.        | 1 (1. s. II   h           | 1            |            |                     |                              |                 |
| Actuación       | Código de     | operación   | Motivo Estado             | T. Operac. 1 | . Operac.  | Met.Gest Ref.Opera  | lombre operación             |                 |
| 060b2ES21100    | 1 CONTB/20    | 17/56000001 | 16/001 9 000              | 01           |            | 5                   | 601TO170BR00005 OBRAS DE I   | NUEVA PLANTA DE |

A través del menú de herramientas se puede acceder a la información obrante en cada una de las operaciones (documentación, criterios de selección, detalle, documentación anexa) de tal manera que se pueda llevar a cabo la correspondiente validación.

| Documentos | 📇 Árbol de tramitación | Riterios de selección | 2 Detalle          | Wer Historial de Firmas | ulidación Solicitud de Financiación |
|------------|------------------------|-----------------------|--------------------|-------------------------|-------------------------------------|
|            |                        |                       |                    |                         | _                                   |
| Como no    | vedades hay            | que destacar la       | a funcionalidad de | Ser Historial de Firmas | a través del cual se                |
| accede a   | l flujo de firma       | as de cada una        | de las operaciones | incluidas en la Solic   | itud de Financiación.               |
|            |                        |                       |                    |                         |                                     |

A través del icono de

R Validación Solicitud de Financiación se llevará a cabo la propia validación para

cada una de las operaciones incluidas en la Solicitud de Financiación.

| Validar solicitud financiación |                                                                                                    |                                                                                                    |          |                                                                                             |            |                       |  |  |  |
|--------------------------------|----------------------------------------------------------------------------------------------------|----------------------------------------------------------------------------------------------------|----------|---------------------------------------------------------------------------------------------|------------|-----------------------|--|--|--|
| Guard                          | dar 🔓 🐐                                                                                                    | <b>%</b> Operac                                                                                                    | ión cor  | forme                                                                                       |            |                       |  |  |  |
| Datos de                       | e cabecera de                                                                                                    | la operad                                                                                                    | ción     |                                                                                             |            |                       |  |  |  |
| Eje Prio                       | ritario                                                                                                    | 06                                                                                                    | EP6.     | Medio ambiente y eficiencia rec                                                             |            |                       |  |  |  |
| Obj.Tem                        | ático                                                                                                    | 06                                                                                                    | OT6      | Proteger el medio ambiente y eficiencia de los recursos                                     |            |                       |  |  |  |
| Priorida                       | d Invr.                                                                                                    | 6b                                                                                                    | 6b. L    | a inversión en el sector del agua                                                           |            |                       |  |  |  |
| Obj. Esp                       | ecífico                                                                                                    | 060b2                                                                                                    |          | OE.6.2.2. Promover la gestión eficiente e integral de reservas de agua                      |            |                       |  |  |  |
| Subv. G                        | lobal                                                                                                    |                                                                                                    |          | *** Sin Subvención Global ***                                                               |            |                       |  |  |  |
| Organis                        | mo                                                                                                    | ES2110                                                                                                    | 001      | COMUNIDAD AUTONOMA DE CASTILLA-LA MANCHA                                                    |            |                       |  |  |  |
| Actuació                       | n                                                                                                    | 060b28                                                                                                    | ES2110   | 001                                                                                         |            |                       |  |  |  |
| Código                         | Operación                                                                                                    | CONTB                                                                                                    | /2017/   | 5600000116/001 5601TO17OBR00005 OBRAS DE NUEVA PLANTA DE TRATAMI                            | ENTO DE AG | BUA EN VEGUILLAS (GUA |  |  |  |
| 3 61                           | 各マ間                                                                                                    | BF.                                                                                                    | 2 .      | %. 2 <i>0.</i> <b>. . .</b>                                                                 |            |                       |  |  |  |
| Cód.Preg                       | Descripción                                                                                                    |                                                                                                    |          |                                                                                             | Respuesta  |                       |  |  |  |
| 101                            | Se garantiza                                                                                                    | Se garantiza que se aplican los procedimientos y criterios de selección de las operaciones del Programa Operativo, aproba |          |                                                                                             |            |                       |  |  |  |
| 02                             | Se garantiza que la operación seleccionada entre en el ámbito del FEDER y pueda atribuirse a una categoría de intervencio      |                                                                                                    |          |                                                                                             |            |                       |  |  |  |
| 103                            | Se garantiza que se facilite al beneficiario un documento que establezca las condiciones de la ayuda (DECA) para cada ope_     |                                                                                                    |          |                                                                                             |            |                       |  |  |  |
| 104                            | Cerciorarse de que el beneficiario tiene la capacidad administrativa, financiera y operativa para cumplir las condiciones cont |                                                                                                    |          |                                                                                             |            |                       |  |  |  |
| 105                            | Cerciorarse de que, si la operación ha comenzado antes de presentarse la solicitud de financiación, se ha cumplido la norm     |                                                                                                    |          |                                                                                             |            |                       |  |  |  |
| 106                            | Se garantiza                                                                                                    | que las c                                                                                                    | operacio | ones seleccionadas para recibir el apoyo FEDER no incluyan actividades que eran parte de un |            |                       |  |  |  |

Para la **lista de comprobación** el sistema mostrará la lista de comprobación de los elementos que deben de cumplir la operación para que sea elegible y se pueda aprobarla Solicitud de Financiación por parte del Organismo Intermedio, para ello, se comprobará la congruencia de las respuestas con respecto al resto de la información aportada. Una vez a que se ha

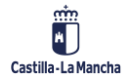

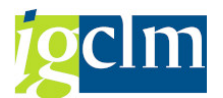

cumplimentado las listas de comprobación el siguiente paso es llevar a cabo la validación

propiamente dicha a través del icono de <sup>"Operación conforme</sup> dando lugar al siguiente mensaje:

| Ŀ₽Co | nfirmación                                                         | X |  |  |  |  |  |  |  |
|------|--------------------------------------------------------------------|---|--|--|--|--|--|--|--|
| 0    | ¿ Desea grabar las respuestas y dar por conforme<br>la operación ? |   |  |  |  |  |  |  |  |
|      | Sí No                                                              |   |  |  |  |  |  |  |  |

Posteriormente el sistema almacena las respuestas, y avanza al motivo 10.

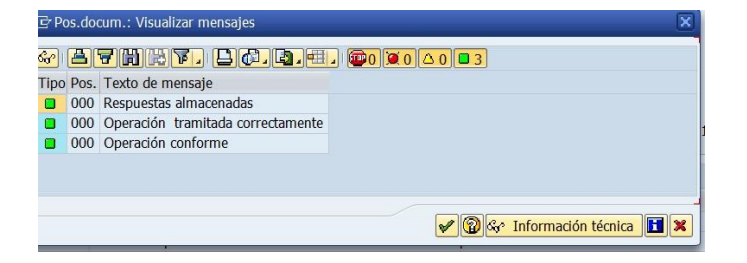

Si se considera que una operación con un chequeo previo conforme no debe ser validada se rechazará la misma a través del icono, <sup>\* Operación rechazada</sup> dando lugar a la grabación de la respuesta y rechazo de la misma, pasando dicha operación a motivo 5 dando lugar al siguiente mensaje:

| 🖻 Co | onfirmación                                                | × |
|------|------------------------------------------------------------|---|
| 0    | ¿ Desea grabar las respuestas y rechazar la<br>operación ? |   |
|      | Sí No                                                      |   |

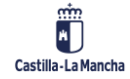